## Create a referral for a person or business entity

- Log into Heritage BB&T InSite
- Click **PCE / IRM** at the top middle of the homepage, select **Salesforce Login**
- Select Referrals from the home screen toolbar, Click New
- Select Personal Entity Referral v unless it is a business then select "Business" Entity), Click Continue

| Referral Edit awe we & New Cancel     Information   I Entry John De                                                                                                    | New Referral Click "Save" Once Completed                                                                                                    |                                                                                                    |
|----------------------------------------------------------------------------------------------------|----------------------------------------------------------------------------------------------------|----------------------------------------------------------------------------------------------------|
| Information       I = Required information         1 Entity       John Doe       Image: Comparison of the construction of the construction of                                                                                 | Referral Edit                                                                                                    | lancel                                                                                                    |
| 1 Entity       Under the conditional of the referral need with the component of the phase agend on call. To maintain compliance with Consumer Privacy laws, you cannot save Referral Status       New         2 Agree to be Contacted       Image: Contacted       Image: Contacted       <                                                                                                    | Information                                                                                                    | = Required Information                                                                                                    |
| 2 Agree to be Contacted 2 Agree to be Contacted Caualified Date * Indicate you have discussed the referral need with the client/prospect and they have agreed to call. To maintain Referral Status Reason correctly this box is unchecked and the entity Referral Status Reason correctly this box is unchecked and the entity Referral Status Reason correctly and the second of this box is unchecked and the entity Referral Status Reason correctly and the second of this box is unchecked and the entity Referral Status Reason correctly and the second of this box is unchecked and the entity Referral Status Reason correctly and the second of this box is unchecked and the entity Referral Status Reason correctly and the second of this box is unchecked and the entity Referral Status Reason correctly and the second correctly and the second correctly and the seco             | Entity John Doe                                                                                                    | Owner [Leave as default - do not change]                                                                                                    |
| Outsilied Date       * indicate you have discussed the referal need with the client/prospect and they have agreed to call. To maintain regeterral Status Reason or send the record if this box is unchecked and the entity       Outer Feterral Status Reason or send the record if this box is unchecked and the entity         Referred to Line of Business and Product Interest       3 Line of Business and Product Interest       5 Referred to Insurance Strategist Name       1 ************************************                                                                                                    | 2 Agree to be Contacted 📀 🔽                                                                                                    | Referral Status 🕑 New                                                                                                    |
| Referred to Line of Business and Product Interest         3       Line of Business       Insurance       5       Referred to       Insurance Strategist Name       Imsurance Strategist Name       Imsurance Strategist Name       <                                                                                                    | Qualified Date * Indicate you have discussed the referral need w<br>client/prospect and they have agreed to call. To<br>compliance with Consumer Privacy laws, you can<br>or send the record if this box is unchecked and th<br>has "do not share" marked in CIF | vith the Due Date [ <u>3/24/2016</u> ]<br>maintain<br>nnot save<br>he entity Other Referral Status<br>Reason @<br>Qualified                                                                                                    |
| 3 Line of Business       Insurance       5 Referred to       Insurance Strategist Name       Image: Strategist Name         4 Product Group       Life       Image: Strategist Name       Image: Strategist Name       Image: Strategist Name         Description       6 Description       Call John Doe for term life insurance       Image: Strategist Name       Image: Strategist Name       Image: Strategi                                                                                                    | Referred to Line of Business and Product Interest                                                                                                    |                                                                                                    |
| Bescription     Call John Doe for term life insurance     Referred By Information     Referred By Information     Referred By Information     Referred By Information     Referred By Information     Select Insurance for "Line of Business"     Select Insurance for "Line of Business"     Select Iffe or "Product Group"     Select Iffe or "Product Group"     Select If | 3 Line of Business     Insurance       4 Product Group     Life                                                                                                    | S Referred to     Insurance Strategist Name     S I                                                                                                    |
| <ul> <li>6 Description Call John Doe for term life insurance</li> <li>Referred By Information <ul> <li>Referred By IRM Partner Name</li> <li>Referred By IRM Partner Name</li> <li>Referral Assisted By IRM Partner Name</li> <li>Referral Assisted By IRM Partner Name</li> <li>Referral Assisted By IRM Partner Name</li> <li>If another IRM Partner is involved in the Client Relationship/Life Insurance Sale, then add them under Referral Assisted By</li> </ul> </li> <li>Information <ul> <li>Enter the "Entity" (person or business)</li> <li>Check "Agreed to be Contacted" box</li> <li>ine of Business and Product Interest</li> <li>Select Insurance for "Line of Business"</li> <li>Select Isife for "Product Group"</li> <li>Select Life for "Product Group"</li> <li>Select Life for "Product Group"</li> <li>Select Life for "Product Group"</li> <li>Check the "Add to Opportunity Team" box to add yourself to the term to receive updates and have access to the information if the referral to ruist LIS Insurance Strategist you would like to refer the Client to in the "Referred to" field (if known) otherwise, leave blank</li> </ul> </li> <li>Pactoription <ul> <li>Fill in any details of the insurance you may know (i.e., purpose, death benefit amount, type of insurance, etc.)</li> </ul> </li> </ul>                                                                                                    | Description                                                                                                    |                                                                                                    |
| Referred By Referred By Referred By Referred By Referred Name         8 Add to Opportunity Team?       Image: State By Referred Assisted By Referred Assisted By Referred Assisted By Referred Assisted By Referred Assisted By Referred By Information       If another IRM Partner is involved in the Client Relationship/Life Insurance Sale, then add them under Referral Assisted By         nformation       Image: State By Referred By Information       Image: State By Referred By Information         .       Enter the "Entity" (person or business)       Image: State By Information         .       Enter the "Entity" (person or business)       Image: State By Information         .       Enter the "Entity" (person or business")       Image: State By Information         .       Select Insurance for "Line of Business"       Add "Referral Credit Center"         .       Select Life for "Product Group"       Image: State By Information         .       Select Life for "Product Group"       Select the Client to in the "Referred to" field (if known) otherwise, leave blank         Pescription       Second the insurance you may know (i.e., purpose, death benefit amount, type of insurance, etc.)       Select Insurance By Field so that the revenue feeds to Wealth View accurately). Click "SAVE"                                                                                                    | 6 Description Call John Doe for term life insurance                                                                                                    | $\hat{}$                                                                                                    |
| <ul> <li>Referred By Referred By Referred Name</li> <li>Referred By Referral Assisted By</li> <li>Referral Assisted By</li> <li>IRM Partner Name</li> <li>If another IRM Partner is involved in the Client Relationship/Life<br/>Insurance Sale, then add them under Referral Assisted By</li> </ul> If another IRM Partner is involved in the Client Relationship/Life<br>Insurance Sale, then add them under Referral Assisted By Referred By Information <ul> <li>Enter the "Entity" (person or business)</li> <li>Check "Agreed to be Contacted" box</li> <li>Select Insurance for "Line of Business"</li> <li>Select Life for "Product Group"</li> <li>Enter the Truist LIS Insurance Strategist you would like<br/>to refer the Client to in the "Referred to" field (if known)<br/>otherwise, leave blank Rescription Fill in any details of the insurance you may know (i.e.,<br/>purpose, death benefit amount, type of insurance, etc.) Referred By Information 7. Add Additional IRM partner mame to "Referred Assisted By"<br/>field if there is another IRM partner name to "Referral Assisted By"<br/>field if there is another IRM partner materially involved in the<br/>referral to Truist LIS (If involved, Private and Wealth will need<br/>to be in the "Referred By" field so that the revenue feeds to<br/>Wealth View accurately). Click "SAVE"</li></ul>                                                                                                    | Referred By Information                                                                                                    |                                                                                                    |
| <ul> <li>Insurance Sale, then add them under Referral Assisted By</li> <li>Insurance Sale, then add them under Referral Assisted By</li> <li>Insurance Sale, then add them under Referral Assisted By</li> <li>Referred By Information</li> <li>Add "Referral Credit Center"<br/>(There may be discrepancy between where the referred by<br/>is sitting and<br/>where the credit should go. If you cover more than one<br/>center, you may need to adjust the numbers)</li> <li>Select Life for "Product Group"</li> <li>Enter the Truist LIS Insurance Strategist you would like<br/>to refer the Client to in the "Referred to" field (if known)<br/>otherwise, leave blank</li> <li>Fill in any details of the insurance you may know (i.e.,<br/>purpose, death benefit amount, type of insurance, etc.)</li> <li>Referred By Information</li> <li>Add "Referral Credit Center"<br/>(There may be discrepancy between where the referred by<br/>is sitting and<br/>where the credit should go. If you cover more than one<br/>center, you may need to adjust the numbers)</li> <li>Check the "Add to Opportunity Team" box to add yourself<br/>to the team to receive updates and have access to the<br/>information if the referral is converted to an opportunity.</li> <li>Add Additional IRM partner name to "Referral Assisted By"<br/>field if there is another IRM partner materially involved in the<br/>referral to Truist LIS (If involved, Private and Wealth will need<br/>to be in the "Referred By" field so that the revenue feeds to<br/>Wealth View accurately). Click "SAVE"</li> </ul>                                                                                                    | Referred By IRM Partner Name                                                                                                    | 7 Referral Credit Center                                                                                                    |
| <ul> <li><u>nformation</u></li> <li>Enter the "Entity" (person or business)</li> <li><u>Check "Agreed to be Contacted" box</u></li> <li><u>check "Agreed to be Contacted" box</u></li> <li><u>check "Agreed to be Contacted" box</u></li> <li><u>select Insurance for "Line of Business"</u></li> <li>Select Life for "Product Group"</li> <li><u>Enter the Truist LIS Insurance Strategist you would like</u> to refer the Client to in the "Referred to" field (if known) otherwise, leave blank</li> <li><u>Description</u></li> <li>Fill in any details of the insurance you may know (i.e., purpose, death benefit amount, type of insurance, etc.)</li> <li><u>Referred By Information</u></li> <li><u>Add "Referral Credit Center"</u></li> <li>(There may be discrepancy between where the referred by is sitting and where the credit should go. If you cover more than one center, you may need to adjust the numbers)</li> <li><u>Check the "Add to Opportunity Team" box to add yourself to the team to receive updates and have access to the information if the referral is converted to an opportunity.</u></li> <li><u>Add Additional IRM partner name to "Referral Assisted By" field if there is another IRM partner materially involved in the referral to Truist LIS (If involved, Private and Wealth will need to be in the "Referred By" field so that the revenue feeds to Wealth View accurately). <b>Click "SAVE"</b></u></li> </ul>                                                                                                    | IRM Partner Name                                                                                                    | Insurance Sale, then add them under Referral Assisted By                                                                                                    |
| <ul> <li>Add "Referral Credit Center" <ul> <li>Add "Referral Credit Center"</li> <li>Check "Agreed to be Contacted" box</li> <li>ine of Business and Product Interest</li> </ul> </li> <li>Select Insurance for "Line of Business" <ul> <li>Select Life for "Product Group"</li> <li>Enter the Truist LIS Insurance Strategist you would like to refer the Client to in the "Referred to" field (if known) otherwise, leave blank</li> </ul> </li> <li>Description <ul> <li>Fill in any details of the insurance you may know (i.e., purpose, death benefit amount, type of insurance, etc.)</li> </ul> </li> <li>Add "Referral Credit Center" <ul> <li>(There may be discrepancy between where the referred by is sitting and where the credit should go. If you cover more than one center, you may need to adjust the numbers)</li> </ul> </li> <li>Check the "Add to Opportunity Team" box to add yourself to the team to receive updates and have access to the information if the referral is converted to an opportunity.</li> <li>Add Additional IRM partner name to "Referral Assisted By" field if there is another IRM partner materially involved in the referral to Truist LIS (If involved, Private and Wealth will need to be in the "Referred By" field so that the revenue feeds to Wealth View accurately). Click "SAVE"</li> </ul>                                                                                                    | ntormation                                                                                                    | Reterred By Information                                                                                                    |
| <ul> <li>Select Insurance for "Line of Business"</li> <li>Select Life for "Product Interest</li> <li>Select Life for "Product Group"</li> <li>Enter the Truist LIS Insurance Strategist you would like to refer the Client to in the "Referred to" field (if known) otherwise, leave blank</li> <li>Enscription</li> <li>Fill in any details of the insurance you may know (i.e., purpose, death benefit amount, type of insurance, etc.)</li> <li>Check the "Add to Opportunity Team" box to add yourself to the team to receive updates and have access to the information if the referral is converted to an opportunity.</li> <li>Add Additional IRM partner name to "Referral Assisted By" field if there is another IRM partner materially involved in the referral to Truist LIS (If involved, Private and Wealth will need to be in the "Referred By" field so that the revenue feeds to Wealth View accurately). Click "SAVE"</li> </ul>                                                                                                    | Enter the Entity (person or business)     Check "Agreed to be Contacted" bey                                                                                                    | (There may be discrepancy between where the referred by                                                                                                    |
| <ul> <li>8. Select Insurance for "Line of Business"</li> <li>9. Select Life for "Product Group"</li> <li>9. Enter the Truist LIS Insurance Strategist you would like to refer the Client to in the "Referred to" field (if known) otherwise, leave blank</li> <li>9. Add Additional IRM partner name to "Referral Assisted By" field if there is another IRM partner materially involved in the referral to Truist LIS (If involved, Private and Wealth will need to be in the "Referred By" field so that the revenue feeds to Wealth View accurately). Click "SAVE"</li> </ul>                                                                                                    | ine of Business and Product Interest                                                                                                    | is sitting and<br>where the credit should go. If you cover more than one<br>center, you may need to adjust the numbers)                                                                                                    |
| <ol> <li>Select Life for "Product Group"</li> <li>Enter the Truist LIS Insurance Strategist you would like<br/>to refer the Client to in the "Referred to" field (if known)<br/>otherwise, leave blank</li> <li>Check the "Add to Opportunity Team" box to add yourself<br/>to the team to receive updates and have access to the<br/>information if the referral is converted to an opportunity.</li> <li>Add Additional IRM partner name to "Referral Assisted By"<br/>field if there is another IRM partner materially involved in the<br/>referral to Truist LIS (If involved, Private and Wealth will need<br/>to be in the "Referred By" field so that the revenue feeds to<br/>Wealth View accurately). Click "SAVE"</li> </ol>                                                                                                    | 3. Select Insurance for "Line of Business"                                                                                                    |                                                                                                    |
| <ul> <li>5. Enter the Truist LIS Insurance Strategist you would like to refer the Client to in the "Referred to" field (if known) otherwise, leave blank</li> <li>bescription</li> <li>c) Fill in any details of the insurance you may know (i.e., purpose, death benefit amount, type of insurance, etc.)</li> <li>c) to the team to receive updates and have access to the information if the referral is converted to an opportunity.</li> <li>d) Add Additional IRM partner name to "Referral Assisted By" field if there is another IRM partner materially involved in the referral to Truist LIS (If involved, Private and Wealth will need to be in the "Referred By" field so that the revenue feeds to Wealth View accurately). Click "SAVE"</li> </ul>                                                                                                    | 4. Select Life for "Product Group"                                                                                                    | 8. Check the "Add to Opportunity Team" box to add yourself                                                                                                    |
| <ul> <li>Description</li> <li>Fill in any details of the insurance you may know (i.e., purpose, death benefit amount, type of insurance, etc.)</li> <li>Fill in any details of the insurance you may know (i.e., purpose, death benefit amount, type of insurance, etc.)</li> </ul>                                                                                                    | 5. Enter the Truist LIS Insurance Strategist you would like to refer the Client to in the "Referred to" field (if known)                                                                                                    | to the team to receive updates and have access to the information if the referral is converted to an opportunity.                                                                                                    |
| <ul> <li>Fill in any details of the insurance you may know (i.e., purpose, death benefit amount, type of insurance, etc.)</li> <li>referral to Truist LIS (If involved, Private and Wealth will need to be in the "Referred By" field so that the revenue feeds to Wealth View accurately). Click "SAVE"</li> </ul>                                                                                                    |                                                                                                    | field if there is another IRM partner materially involved in the<br>referral to Truist LIS (If involved, Private and Wealth will need<br>to be in the "Referred By" field so that the revenue feeds to<br>Wealth View accurately). <b>Click "SAVE"</b> |
|                                                                                                    | <ol> <li>Fill in any details of the insurance you may know (i.e.,<br/>purpose, death benefit amount, type of insurance, etc.)</li> </ol>                                                                                                    |                                                                                                    |

© 2020 Truist. All Rights Reserved. All Rights Reserved